## Playback on screen/monitor

< 2019 > < 06 > SuMoTuWeTh Fr Sa 26 27 28 29 30 31 1 2 3 4 5 6 7 8 9 10 11 12 <u>13 14</u> 15 16 17 18 <u>19</u> 21 22 23 24 25 26 27 28 29 **30** 1 2 3 4 5 ✓2 ✓3 ✓4 6 7 8 **∨**1 5 Motion ζ Sensor :00 23 :59 00 Search CH Begin Time Size 4 23:00:00 23:00:00 23:00:00 2 4 22:00:00 22:00:00 2 22:00:00 1 22:00:00 16:09:10 Hour ш 🕨 ..... x1 Day < 1 /10 돈 12H 24H File Playback Backup 234 Exit 2019-06-20

Right click your mouse --> Choose Video playback --> Choose date and channel --> Choose a time period --> click Search --> double click the time bar to playback.

## Playback and download on mobile

Play back videos in the HDD on your mobile app. Run the App -->select one channel to play --> click "Playback". You will see the video record (blue bar). The red line is starting point, Drag the blue bar to the red line, click play button.click the "download" at the bottom right corner it will download the record to you phone

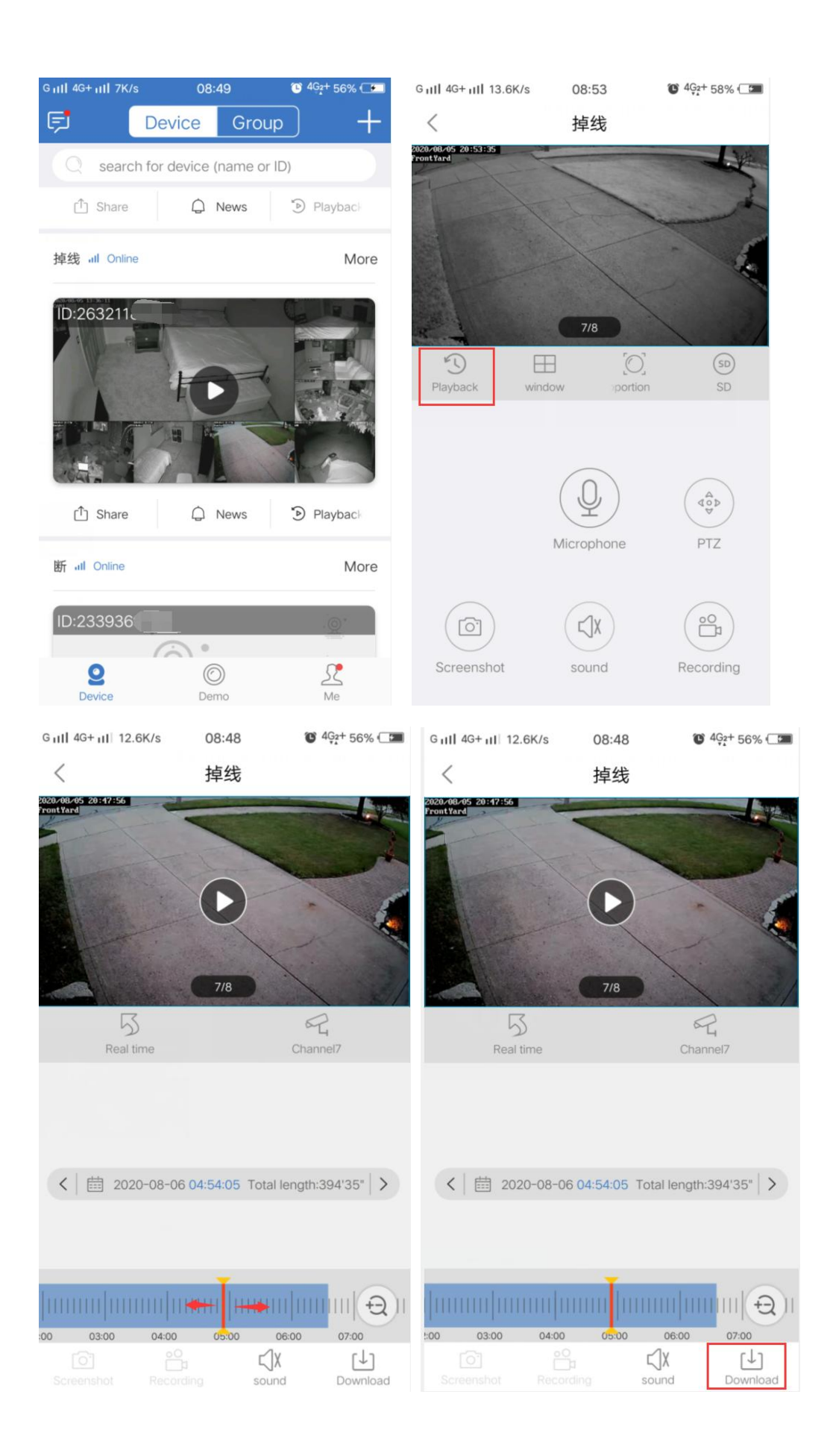